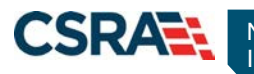

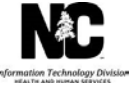

# JOB AID Adding an Attachment to a Claim

### **OVERVIEW**

In order to receive proper claim reimbursement, the user may want or be required to add attachments to a claim such as Admittance Summary, Medical Records, Ambulance Trip Ticket, Certifications, Diagnosis Report, Invoice, Discharge Summary, Explanation of Benefits (EOB), physician's orders, etc. (these are examples and are not applicable to all claims). A provider can add up to 10 file attachments, not to exceed 25 MB.

**Note**: The preferred and recommended method of submitting additional supporting documentation is through an electronic upload within the NCTracks secure Provider portal.

**Note**: The X12 claims transactions accepted by NCTracks do not support the X12 275 Claims Attachment; therefore, submitting supporting documentation for X12 claims must be completed through the mail process.

This Job Aid provides instructions on how to add attachments to a claim in the NCTracks secure Provider portal and by mail.

### Access Claims Function

The NCTracks Home page displays once you are logged in to the system.

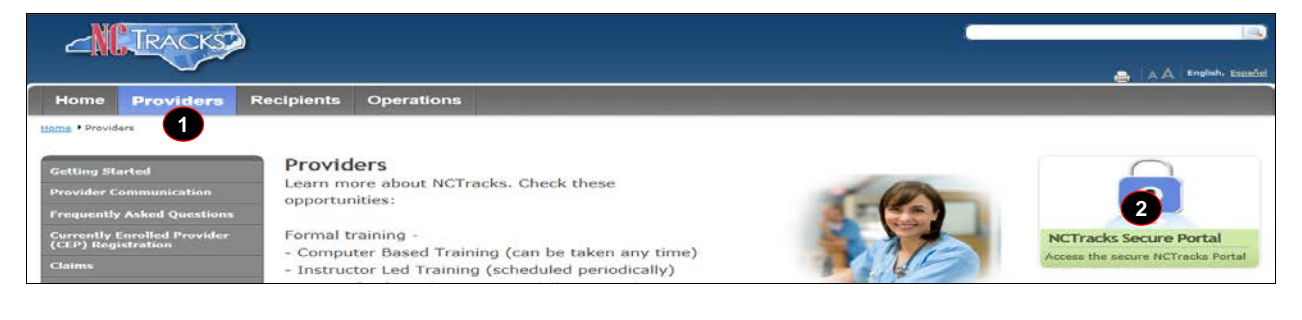

| Step | Action                              |
|------|-------------------------------------|
| 1    | Click the <b>Providers</b> tab.     |
| 2    | Click NCTracks Secure Portal Login. |

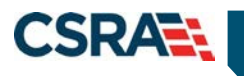

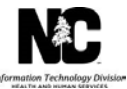

#### Provider Portal Login

AA | Help

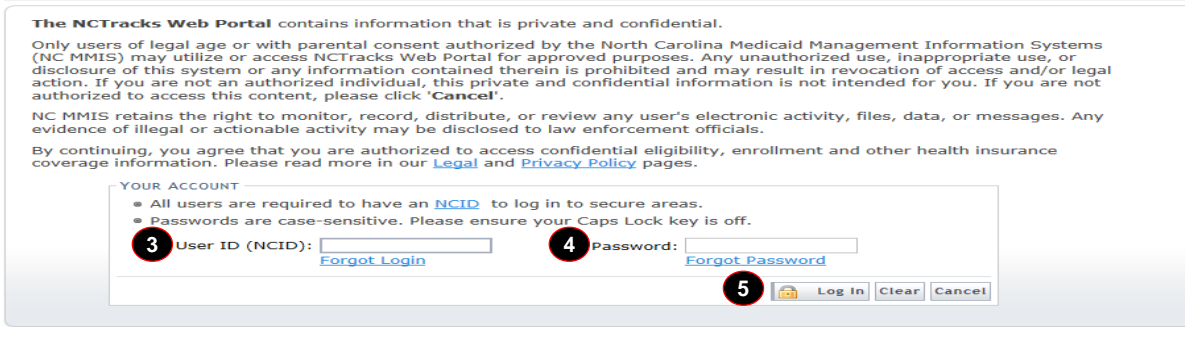

| Step | Action                      |
|------|-----------------------------|
| 3    | Enter the User ID (NCID).   |
| 4    | Enter the <b>Password</b> . |
| 5    | Click the Log In button.    |

The secure Provider portal Home screen displays. The user will mouse over the **Claims** tab in order to select the appropriate submenu option.

| Provider Portal Eligibi                                                                                         | ity Prior Appr       | Claims                                                                                     | Referral                                                                                     | Code Search    | Enrollment         | Administration | Payment           | Trading Partne | Consent Forms                                                                                                   |
|----------------------------------------------------------------------------------------------------|----------------------|--------------------------------------------------------------------------------------------|----------------------------------------------------------------------------------------------|----------------|--------------------|----------------|-------------------|----------------|----------------------------------------------------------------------------------------------------|
| Home                                                                                                    |                      | Claims S                                                                                   | tatus                                                                                        |                |                    |                |                   |                |                                                                                                    |
|                                                                                                    |                      | Claims D                                                                                   | raft Search                                                                                  |                |                    |                |                   |                | the second second second second second second second second second second second second second second second se |
| Message Center for Hazel Dula                                                                                   | 1                    | Pharmac                                                                                    | y Claims Re                                                                                  | versal         |                    |                |                   | Subscription   | Preferences   🖨   A A   Help                                                                                    |
|                                                                                                    | Announcem            | Create P                                                                                   | harmacy Cla                                                                                  | im             |                    |                | More Annou        | incements Q    | uick Links                                                                                                    |
|                                                                                                    | Announcen            | Create P                                                                                   | rofessional C                                                                                | Claim          |                    |                |                   | <u>c</u>       | CNC/CA (Managed Care)                                                                                           |
| Contraction of the second second second second second second second second second second second second second s | Date: Feb 2          | Create D                                                                                   | ental Claim                                                                                  | ttent          | tion: All Provid   | lers           |                   | D              | epartment of Health and Human                                                                                   |
|                                                                                                    | Stay on top of NC    | Create In                                                                                  | stitutional Cl                                                                               | aim slette     | er                 |                |                   | 3              | ivision of Health Service Regulation                                                                            |
|                                                                                                    | The best way to star | y on top o                                                                                 | r updates to                                                                                 | NCTracks is to | o subscribe to the | NCTracks Commi | unications an     | d Updates      | ivision of Medical Assistance                                                                                   |
|                                                                                                    | heading "Sign Up fo  | r NCTracks Communications" on the <u>Provider Communications webpage</u> . Signing up will |                                                                                              |                |                    | o will         | MA (Health Check) |                |                                                                                                    |
|                                                                                                    | ensure that you re   |                                                                                            | zeive not only the regular newsletter, but important time-sensitive messages sent via email. |                |                    | email.         | DMH/DD/SAS        |                |                                                                                                    |
|                                                                                                    | WELCOWE              | Ĩ                                                                                          |                                                                                              | NISTRATORS     | ENROLLMEN          |                |                   | D              | ivision of Public Health                                                                                        |
|                                                                                                    | The cooling          |                                                                                            |                                                                                              |                | Chinotesaten       |                |                   | <u>10</u>      | CD-10 Webpage                                                                                                   |
|                                                                                                    | Provider             | r 📗                                                                                        | Use                                                                                          | er             | Status a           | nd             |                   | 0              | ffice of Rural Health and Community                                                                             |
|                                                                                                    | Training             | 5 A                                                                                        | Adminis                                                                                      | tration        | Managem            | ent            |                   | P              | covider Training                                                                                                |
|                                                                                                    |                      |                                                                                            |                                                                                              |                |                    |                |                   | P              | ovider Manuals                                                                                                  |
|                                                                                                    | -                    |                                                                                            |                                                                                              |                |                    |                |                   |                |                                                                                                    |
|                                                                                                    |                      |                                                                                            |                                                                                              |                |                    |                |                   |                |                                                                                                    |

| Step | Action                                                                                                    |
|------|----------------------------------------------------------------------------------------------------|
| 1    | Click the <b>Claims</b> tab.                                                                                                    |
| 2    | Click one of the following:                                                                                                    |
|      | <ul> <li>Create Professional Claim to enter a claim that is an electronic version of<br/>the Professional (CMS-1500/837P) Claim form.</li> </ul> |
|      | <ul> <li>Create Dental Claim to enter a claim that is an electronic version of the<br/>Dental (ADA-2006/837D) Claim form.</li> </ul>             |
|      | • Create Institutional Claim to enter a claim that is an electronic version of the Institutional (UB-04/837I) Claim form.                        |

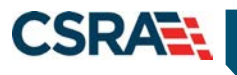

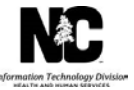

# CLAIMS – ATTACHMENTS TAB – PROFESSIONAL/DENTAL CLAIM

Once the user has completed all the required and necessary fields for submitting a claim, the system navigates the user to the **Attachments** tab.

The **Attachments** tab allows users to share information related to a claim that has not been captured on the **Patient / Insured**, **Claim Information**, **Provider Information**, **Other Payers**, and **Service(s)** tabs.

| reate rivie:                     | sional claim           |                                              |                  |                   |                     |                       |  |  |
|----------------------------------|------------------------|----------------------------------------------|------------------|-------------------|---------------------|-----------------------|--|--|
| / indicates a required field     |                        |                                              |                  |                   | L                   |                       |  |  |
| atient / Insured                 | Claim Information      | Provider Information                         | Other Payers Ser | vice(s) Attachmen | E                   |                       |  |  |
| PROFESSIONAL ATT                 | ACHMENT                |                                              |                  |                   |                     |                       |  |  |
| * Would you like                 | to attach files        |                                              |                  |                   |                     |                       |  |  |
| Ves 🔿 No                         | •                      |                                              |                  |                   |                     |                       |  |  |
|                                  |                        |                                              |                  |                   |                     |                       |  |  |
| Please enter up                  | to 10 file attachments | below not to exceed 25M                      | 1b total.        |                   |                     |                       |  |  |
| Please enter up                  | to 10 file attachments | below not to exceed 25M                      | 1b total.        |                   |                     |                       |  |  |
| Please enter up                  | to 10 file attachments | below not to exceed 25M                      | 15 total.        | ł.                | * Transmission Code | Attachment Supplement |  |  |
| Please enter up                  | to 10 file attachments | below not to exceed 25M<br># Attachment Type | lb total.        |                   | * Transmission Code | Attachment Supplement |  |  |
| Please enter up                  | to 10 file attachments | Attachment Type                              | lb total.        |                   | * Transmission Code | Attachment Supplement |  |  |
| Please enter up                  | to 10 file attachments | elow not to exceed 25%                       | 1b total.        |                   | * Transmission Code | Attachment Supplement |  |  |
| Please enter up<br>– ATTACHMENTS | to 10 file attachments | below not to exceed 25M<br>* Attachment Type | Nb total.        |                   | * Transmission Code | Attachment Supplement |  |  |

| Step | Action                                                                                                    |
|------|----------------------------------------------------------------------------------------------------|
| 1    | Answer the question, " <b>Would you like to attach files?</b> ".<br>The following file types may be attached: MS-Word, MS-Excel, WordPerfect,<br>MS-Write, Open Office, text, PowerPoint, Zip, PageMaker, Adobe PDF, and/or<br>image (TIFF, JPEG, GIF, PNG). |
|      | Note: Select Yes to expand the Attachments section. Select No to collapse the Attachments section.                                                                                                    |

NCTracks provides three transmission types to deliver attachments. The user must select the appropriate **Attachment Type** and **Transmission Code** for each attachment. Under the **Attachment Supplement** column, the application displays additional information for the selected transmission code.

The **Submit** button used to submit the claim is located on the **Attachments** tab. The user must navigate to the **Attachments** tab to submit the claim.

| Please enter up to 7 file attachments below not to exceed 24Mb | total.                |                                    |
|----------------------------------------------------------------|-----------------------|------------------------------------|
| - Attachments                                                  |                       |                                    |
| Attachment Type                                                | 2 * Transmission Code | 3 * Attachment Supplement          |
| OZ-SUPP-DATAC                                                  | ON-REQ                |                                    |
| OZ-SUPP-DATAC                                                  | MAIL                  | PO Box 30968<br>Raleigh, NC. 27622 |
| OZ-SUPP-DATAC                                                  | ELECTRONIC 💌          | Upload File 4                      |
|                                                                |                       | 5 Add Clear                        |
| « Previous                                                     |                       | 6 Submit                           |

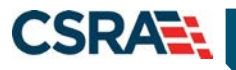

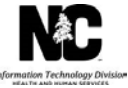

| Step | Action                                                                                                    |
|------|----------------------------------------------------------------------------------------------------|
| 1    | Attachment Type: Select the type of attachment that will accompany the claim from the drop-down list.                                                                                                    |
| 2    | Transmission Code: Select the delivery mode from the drop-down list:                                                                                                    |
|      | <ul> <li>ON-REQ: Allows the user to advise the reviewer that additional supporting<br/>documentation is available on request at the provider site.</li> </ul>                                                                                                    |
|      | <ul> <li>MAIL: Allows the user to submit additional supporting documentation via<br/>United States Postal Service.</li> </ul>                                                                                                    |
|      | <b>Note:</b> The claims cover sheet must be printed from the hyperlink when submitting additional supporting documentation via U.S. mail.                                                                                                    |
|      | <ul> <li>ELECTRONIC: Allows the user to submit additional supporting<br/>documentation by uploading file(s) to NCTracks.</li> </ul>                                                                                                    |
| 3    | <b>Attachment Supplement:</b> Displays the appropriate mailing address to submit specific additional supporting documentation when the <b>Mail</b> delivery method is selected. Displays the specific file name of the additional supporting documentation being attached when the <b>Electronic</b> delivery method is selected. |
| 4    | Click the <b>Upload File</b> button to search for and select a file to append to the claim.<br><b>Note</b> : This button is available when <b>Electronic</b> is selected as the <b>Transmission</b><br><b>Code</b> .                                                                                                    |
| 5    | Click the <b>Add</b> button (a paper clip icon appears to the left of appended attachments).                                                                                                    |
| 6    | Click the <b>Submit</b> button.                                                                                                    |

## CLAIMS – ATTACHMENTS TAB – INSTITUTIONAL CLAIM

Once the user has completed all the required and necessary fields for submitting a claim, the system navigates the user to the **Attachments** tab.

The **Attachments** tab allows users to share information related to a claim that has not been captured on the **Patient / Insured**, **Claim Information**, **Provider Information**, **Diagnosis / Procedure**, **Other Payers**, and **Service(s)** tabs.

| Γ | Create Institutional Claim                                                                                                    |                   |                         |                       |              |            |                     |                                     |
|---|----------------------------------------------------------------------------------------------------|-------------------|-------------------------|-----------------------|--------------|------------|---------------------|-------------------------------------|
|   | * indicates a required fie                                                                                                    | eld               |                         |                       |              |            |                     | Legend 🔻                            |
|   | Patient / Insured                                                                                                    | Claim Information | Provider Information    | Diagnosis / Procedure | Other Payers | Service(s) | Attachments         |                                     |
|   | -CLAIMS ATTACHMEN                                                                                                    | IT                |                         |                       |              |            |                     | ?                                   |
|   | K Do you want to add attachments to this claim?     Ves      No  Please enter up to 10 file attachments below not to exceed 25Mb total. |                   |                         |                       |              |            |                     |                                     |
| L |                                                                                                    |                   | <b>*</b> Attachment Typ | pe                    |              |            | * Transmission Code | Attachment Supplement               |
|   | 8                                                                                                    |                   |                         |                       |              |            | •                   |                                     |
|   |                                                                                                    |                   |                         |                       |              |            |                     | Add Clear                           |
|   | ( Previous                                                                                                    |                   |                         |                       |              |            |                     | Submit<br>Save as Draft Copy Cancel |

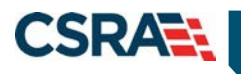

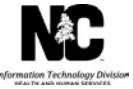

| Step | Action                                                                                                    |
|------|----------------------------------------------------------------------------------------------------|
| 1    | Answer the question, " <b>Do you want to add attachments to this claim?</b> ".<br>The following file types may be attached: MS-Word, MS-Excel, WordPerfect,<br>MS-Write, Open Office, text, PowerPoint, Zip, PageMaker, Adobe PDF, and/or<br>image (TIFF, JPEG, GIF, PNG). |
|      | Note: Select Yes to expand the Attachments section. Select No to collapse the Attachments section.                                                                                                    |

NCTracks provides three transmission types to deliver attachments. The user must select the appropriate **Attachment Type** and **Transmission Code** for each attachment. Under the **Attachment Supplement** column, the application displays additional information for the selected transmission code.

The **Submit** button used to submit the claim is located on the **Attachments** tab. The user must navigate to the **Attachments** tab to submit the claim.

| Attachment Type | 2 * Transmission Code | 3 * Attachment Supplement          |
|-----------------|-----------------------|------------------------------------|
| OZ-SUPP-DATAC   | ON-REQ                |                                    |
| OZ-SUPP-DATAC   | MAIL                  | PO Box 30968<br>Raleigh, NC. 27622 |
| OZ-SUPP-DATAC   | ELECTRONIC            | Upload File 4                      |
|                 |                       | 5 Add                              |

| Step | Action                                                                                                    |
|------|----------------------------------------------------------------------------------------------------|
| 1    | Attachment Type: Select the type of attachment that will accompany the claim from the drop-down list.                                                                                                    |
| 2    | Transmission Code: Select the delivery mode from the drop-down list:                                                                                                    |
|      | <ul> <li>ON-REQ: Allows the user to advise the reviewer that additional supporting<br/>documentation is available on request at the provider site.</li> </ul>                                                                                                    |
|      | <ul> <li>MAIL: Allows the user to submit additional supporting documentation via<br/>United States Postal Service.</li> </ul>                                                                                                    |
|      | <b>Note</b> : The claims cover sheet must be used when submitting additional supporting documentation via U.S. mail. The Cover Sheet hyperlink is located on the Claim Status Details screen.                                                                                                    |
|      | <ul> <li>ELECTRONIC: Allows the user to submit supporting additional<br/>documentation by uploading file(s) to NCTracks.</li> </ul>                                                                                                    |
| 3    | <b>Attachment Supplement:</b> Displays the appropriate mailing address to submit specific additional supporting documentation when the <b>Mail</b> delivery method is selected. Displays the specific file name of the additional supporting documentation being attached when the <b>Electronic</b> delivery method is selected. |

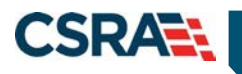

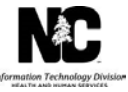

| Step | Action                                                                                                    |
|------|----------------------------------------------------------------------------------------------------|
| 4    | Click the <b>Upload File</b> button to search for and select a file to append to the claim.<br><b>Note</b> : This button is available when <b>Electronic</b> is selected as the <b>Transmission</b><br><b>Code</b> . |
| 5    | Click the Add button (a paper clip icon appears to the left of appended attachments).                                                                                                    |
| 6    | Click the <b>Submit</b> button.                                                                                                    |

## **CLAIMS ATTACHMENT – BATCH SUBMISSION**

The user may need to submit additional supporting documentation to a claim submitted within a batch. The user must include the Claim Attachment Cover Sheet.

**Note**: The X12 claims transactions accepted by NCTracks do not support the X12 275 Claims Attachment; therefore, submitting supporting documentation for X12 claims must be completed through the mail process.

The Claim Attachment Cover Sheet assists in expediting the processing of the claim because it identifies the specific claim that the additional supporting documentation should accompany.

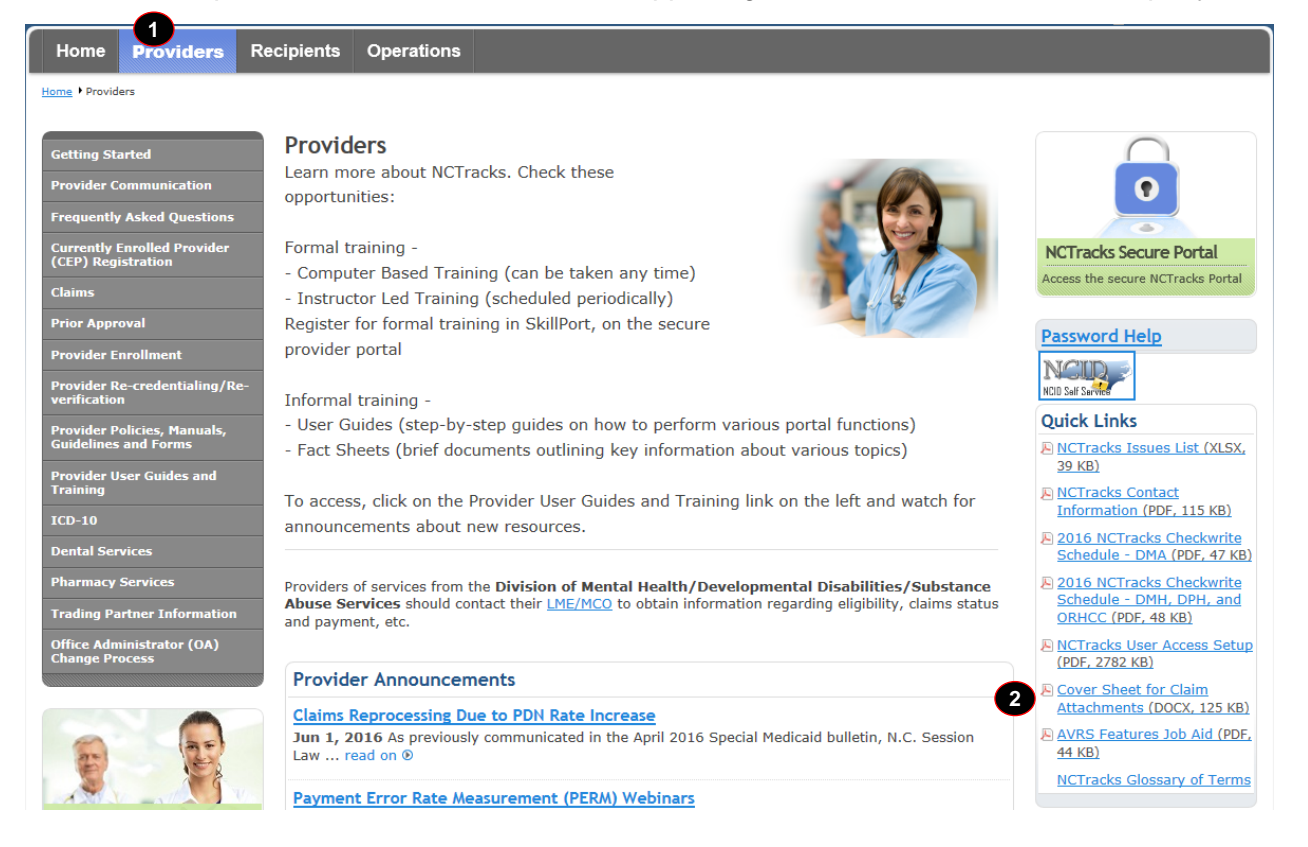

| Step | Action                                   |
|------|------------------------------------------|
| 1    | Click the <b>Providers</b> tab.          |
| 2    | Click Cover Sheet for Claim Attachments. |

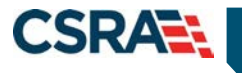

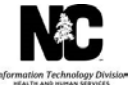

A pop-up dialog box appears, allowing the user to open, save, or cancel the Cover Sheet for Claim Attachments file.

Selecting **Open** allows the user to open the file in order to view or print it. If the user would like to save a copy of the file to a desired location on their computer, the user must select **Save As** from the **Save** drop-down list. In order to close the pop-up dialog box, the user must select **Cancel**.

| Г     |                                                                                                    |           | INCITACKS GIUSSA |
|-------|----------------------------------------------------------------------------------------------------|-----------|------------------|
| ctiti | Do you want to open or save Cover_Sheet_for_Claim_Attachments_final_rev_kp_051016.docx (124 KB) from nctracks.nc.gov? |           | ×                |
| ders  |                                                                                                    | Open Save | ▼ Cancel         |

Once the Cover Sheet for Claim Attachments file is open, the user must complete all fields listed on the cover sheet.

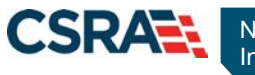

North Carolina Medicaid Management Information System (NCMMIS)

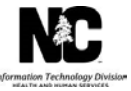

CSRA

### **Claim Attachment Cover Sheet**

#### IN ORDER TO EXPEDITE THE PROCESSING OF YOUR CLAIM, PLEASE COMPLETE AND RETURN THIS COVER SHEET WITH YOUR ATTACHMENT

Attachment Control Number should be unique and match exactly the Attachment Control Number submitted on the claim. Please use format CCYYMMDDXXXXXXX999. CCYYMMDD=Claim Submission Date, XXXXXXXX=Recipient ID, 999=unique sequence number

| 1 | Attachment<br>Control Number:<br>(ACN)                |                                                                             | Mail attachment to this address:                                               |
|---|-------------------------------------------------------|-----------------------------------------------------------------------------|--------------------------------------------------------------------------------|
| 2 | Attachment<br>Type: *                                 |                                                                             | CSRA<br>P.O. Box 30968<br>Raleigh, NC 27622-0968                               |
| 3 | NPI:                                                  |                                                                             |                                                                                |
| 4 | Atypical<br>Provider ID:<br>(if applicable)           |                                                                             |                                                                                |
| 5 | Recipient ID:                                         |                                                                             |                                                                                |
| 6 | Date of Claim<br>Submission:<br>(MMDDYY)              |                                                                             |                                                                                |
|   | * The Attachment T<br>AS, B2, B3, B4                  | ype above must match the value subm<br>4, CT, DA, DG, DS, EB, MT, NN, OB, C | nitted on the claim. Valid values follow:<br>DZ, PN, PO, PZ, RB, RR, RT, or 77 |
|   | Attachment Sticke<br>(CSC USE ONLY)                   | r.                                                                          |                                                                                |
|   | CSRA   P.O. Box 30965   R<br>p + 1.800.688.6696   WWW | ialeigh, NC 27522<br>v.ndtracks.nc.gov                                      |                                                                                |

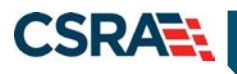

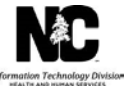

| Step | Action                                                                                                    |  |  |
|------|----------------------------------------------------------------------------------------------------|--|--|
| 1    | Attachment Control #: Enter the Attachment Control Number (ACN) submitted on the claim.                                                                                                    |  |  |
|      | <b>Note:</b> The ACN should be unique and match exactly to the ACN submitted on the claim.                                                                                                    |  |  |
| 2    | Attachment Type: The attachment type code on the cover sheet must match the attachment type code submitted on the claim. Valid values are:         AS – Admission Summary         B2 – Prescription         B3 – Physician Order         B4 – Referral Form         CT – Certification         DA – Dental Models         DG – Diagnostic Report         DS – Discharge Summary         EB – Explanation of Benefits (or Coordination of Benefits)         MT – Models         NN – Nursing Notes         OZ – Support Data for Claim         PN – Physical Therapy Notes         PO – Prosthetics or Orthotic Certification         PZ – Support Data for Claim         PR – Rediology Films         RR – Radiology Reports         RT – Report of Tests and Analysis Report |  |  |
| 3    | <b>NPI:</b> Displays the billing provider's National Provider Identifier.                                                                                                    |  |  |
| 4    | Atypical Provider ID (if applicable): Displays the Atypical Provider identifying number.                                                                                                    |  |  |
| 5    | Recipient ID: Displays the recipient identification number.                                                                                                    |  |  |
| 6    | Date of Claim Submission (MMDDYY): Displays the month, day, and year the claim was submitted.                                                                                                    |  |  |